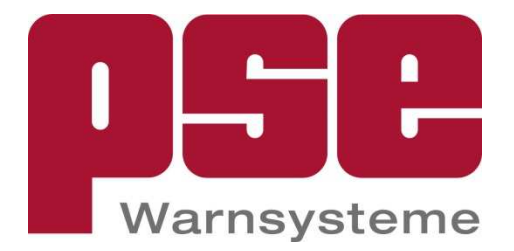

Anleitung PC Anschlusskabel für DSE300

- 06Y01106-

Stand 17.03.2022

# PSE Elektronik GmbH

Lauterbachstrasse 70 84307 Eggenfelden Tel.: 08721/9624-0

E-Mail: info@pse-elektronik.de www.pse-elektronik.de

# Inhalt:

| 1. | Sicherheit und Warnhinweise           | 3  |
|----|---------------------------------------|----|
| 2. | Lieferumfang                          | 3  |
| 3. | Unterscheidung DSE300 und DSE300-4    | 4  |
| 4. | Konfiguration eines DSE300-4          | 5  |
| 5. | Konfiguration eines DSE300            | 11 |
| a. | Ablauf für Windows XP (HyperTerminal) | 11 |
| b. | Besonderheiten Windows 7              | 14 |
| c. | Funktionstabellen                     | 18 |
| 6. | Haftung, Service, Entsorgung          | 20 |
| 7. | Übersicht Alarmarten/Taktfolge        | 21 |

# 1. Sicherheit und Warnhinweise

Die Systemhandhabung setzt die Kenntnis der Betriebsanleitung voraus.

- Schließen Sie die Spannungsversorgung und das Gerät nach den Sicherheitsvorschriften für elektrische Betriebsmittel an.
  - → Verletzungsgefahr durch elektrischen Schlag
  - → Beschädigung oder Zerstörung des Geräts
- Versorgungsspannung darf angegebene Grenzen nicht überschreiten. →
   Beschädigung oder Zerstörung des Geräts
- Schützen Sie die Kabel vor Beschädigung
   →Ausfall des Geräts

# 2. Lieferumfang

- Pos 1) 1 St. USB auf RS232 Adapter incl. 80 cm Kabel inkl. Treiber CD
- Pos 2) 1 St. RS232 Kabel Buchse/Stecker (I=1,8 m)
- Pos 3) 1 St. DSE300-K / Adapter Flachband-Wannenstecker auf RS232 (PSE-Artikel: 06Y01105) kann auch einzeln bezogen werden

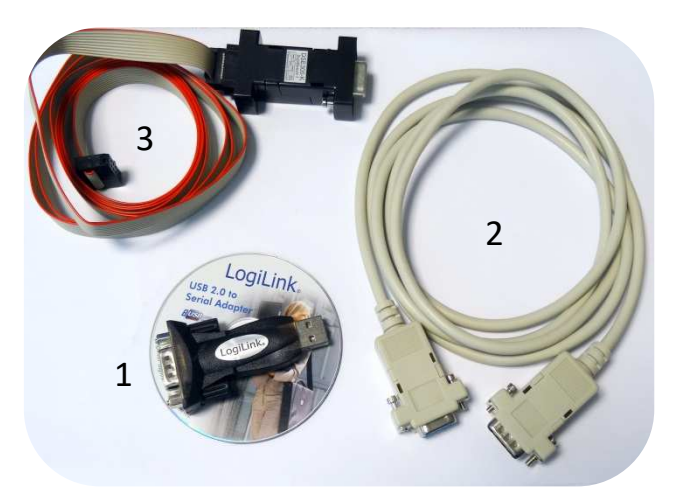

#### Abbildung 1: Lieferumfang PC-Anschlusskabel

Prüfen Sie die Lieferung nach dem Auspacken sofort auf Vollständigkeit und Transportschäden. Bei Schäden oder Unvollständigkeit wenden Sie sich bitte sofort an PSE Elektronik oder Ihren Lieferanten.

# 3. Unterscheidung DSE300 und DSE300-4

Nach dem abnehmen des Gehäusedeckels kann der DSE-Typ einfach bestimmt werden. Auf den Abbildungen sind die Unterscheidungsmerkmale dargestellt.

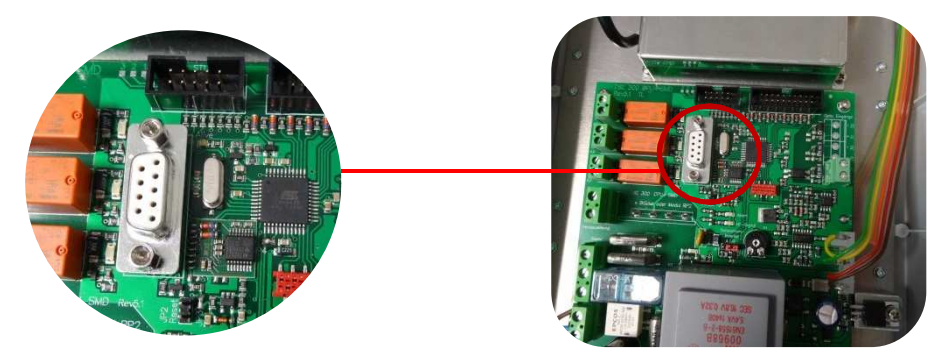

Abbildung 2: Geöffneter DSE300-4 mit serieller Schnittstelle (Sub-D) – Aktuelles Gerät

Falls Ihr vorliegender DSE dem aktuellen Typ DSE300-4 wie in der Abbildung entspricht können Sie die Konfiguration wie in Punkt 4. beschrieben durchführen. Stimmt Ihr Gerät mit der Abbildung nicht überein prüfen Sie folgenden Punkt: <u>Ist ein Erweiterungsmodul "CPU6" vorhanden?</u>

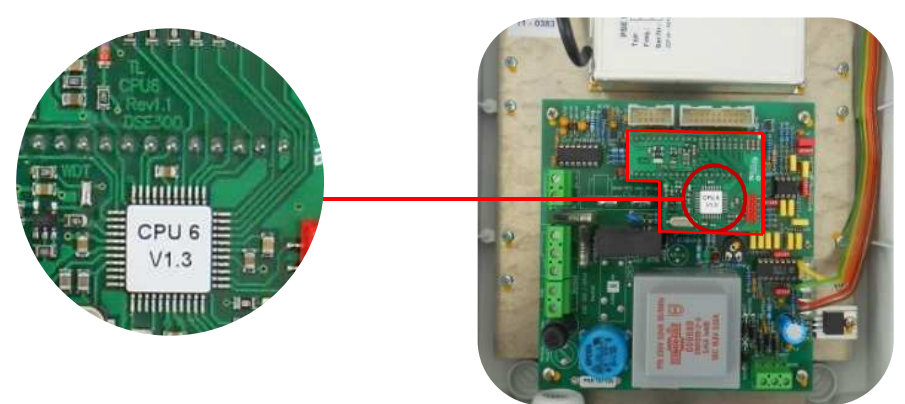

Abbildung 3: Geöffneter DSE300 mit CPU6-Erweiterungsmodul

Falls das Erweiterungsmodul CPU6 nicht vorhanden ist und es sich nicht um einen DSE300-4 handelt folgen Sie bitte der Anleitung bei <u>Punkt 5</u>.

## 4. Konfiguration eines DSE300-4

Zum Programmieren benötigen Sie einen Windows PC mit serieller Schnittstelle, bzw. falls keine serielle Schnittstelle vorhanden ist, einen USB-RS232-Adapter.Zur Verbindung mit dem DSE300-4 stehen Ihnen zwei Möglichkeiten zur Verfügung:

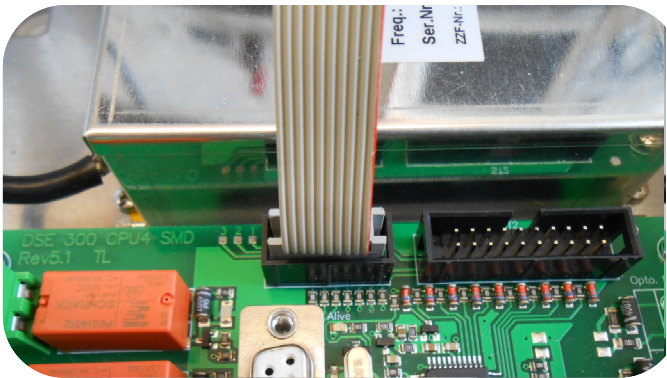

Abbildung 4: Verbindung über DSE300-2-K Anschlusskabel (Flachbandleitung)

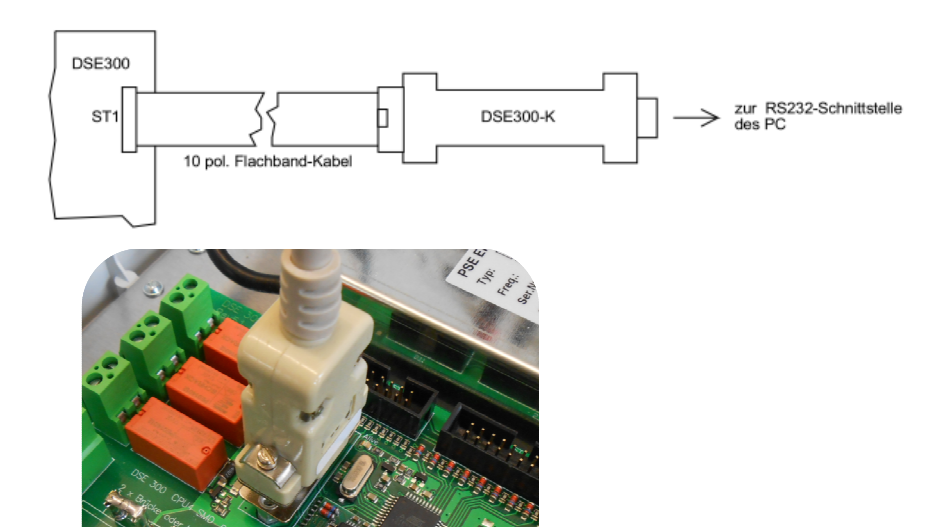

Abbildung 5: Verbindung über das Standard-Schnittstellen Kabel

- Der DSE300-4 muss zur Programmierung mit Spannung versorgt werden. Bitte stellen Sie die Spannungsversorgung laut Bedienungsanleitung her.
- Bitte prüfen Sie im Windows Geräte-Manager mit welcher COM-Schnittstelle sich der DSE mit Ihrem PC verbunden hat
   → Start > Systemsteuerung > Geräte-Manager

Starten Sie nun das Programm DSE300\_v120.exe.

Sie finden diese Software online zum Download: www.pse-elektronik.de

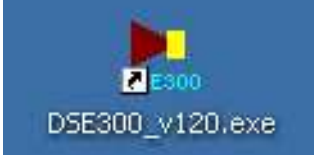

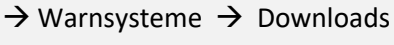

# NSE300-Tool

DSE300 Kommunikations-Port! Info

Über das Menü <u>"Kommunikations-Port!"</u> wird zunächst die serielle Schnittstelle angegeben über die der DSE300-4 mit dem PC verbunden ist.

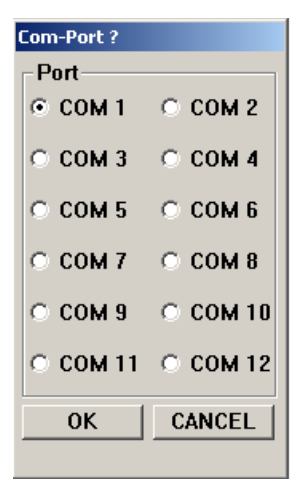

Die Auswahl der Schnittstelle bitte mit OK bestätigen.

Über das Menü <u>"DSE300 → Konfiguration"</u> wird das Konfigurationsfenster geöffnet.

| DSE300-To           | ool<br>munikations-Pr                                                                                                    | arti Info |                  |               |        |    |    |    |    |    |      |         | _     |   |
|---------------------|----------------------------------------------------------------------------------------------------|-----------|------------------|---------------|--------|----|----|----|----|----|------|---------|-------|---|
| DSE300-K            | onfiguratior                                                                                                    | 1         |                  |               |        |    |    |    |    |    |      |         |       | x |
|                     |                                                                                                    |           | A                | dressen/Auslö | sungen |    |    |    |    |    |      |         |       |   |
| AdrNr.              | aktiv                                                                                                    | Adresse   | Sirenen-Relais   | Taktfolge     | е КЗ   | K4 | K5 | K6 | K7 | K8 | K9   | K10     |       |   |
| 1                   | 0                                                                                                    | A         | - 0              |               | 0      | 0  | 0  | 0  | 0  | 0  | 0    | 0       | -     |   |
| 2                   | 0                                                                                                    | A         | - 0              |               | 0      | 0  | 0  | 0  | 0  | 0  | 0    | 0       |       |   |
| 3                   | 0                                                                                                    | A         | - 0              |               | 0      | O  | C  | 0  | 0  | 0  | 0    | C       |       |   |
| 4                   | 0                                                                                                    | A         | - 0              |               |        | 0  | 0  | 0  | 0  | 0  | 0    | 0       |       |   |
| 5                   | C                                                                                                    | A         | -                |               | 0      | O  | O  | 0  | 0  | 0  | 0    | 0       |       |   |
| 6                   | C                                                                                                    | A         | -                |               |        | 0  | 0  | 0  | 0  | 0  | 0    | 0       |       |   |
| 7                   | 0                                                                                                    | A         | -                |               |        | 0  | 0  | 0  | 0  | 0  | 0    | 0       |       |   |
| 8                   | C                                                                                                    | A         | -                |               | 0      | 0  | 0  | C  | 0  | C  | 0    | 0       | •     |   |
| POCSAG<br>Einscha   | Diverses Diverses Diverses DSE programmieren DSE programmieren DSE auslesen DSE auslesen                                                                                                    |           |                  |               |        |    |    |    |    |    |      |         |       |   |
| Einscha             | ltzeit K4                                                                                                    | s I       | Einschaltzeit K8 | S             |        |    |    |    |    |    | D    | atei la | den   |   |
| Einscha             | ltzeit K5                                                                                                    | s I       | Einschaltzeit K9 | s             |        |    |    |    |    |    | In D | atei si | chern | 1 |
| Einscha             | ltzeit K6                                                                                                    | s E       | inschaltzeit K10 | S             |        |    |    |    |    |    | ۵    | hhrech  | ien.  | - |
| Signalfo<br>Totzeit | Signalfolge Handauslösung       K3       K4       K5       K6       K7       K8       K9       K10         Totzeit       s       Alarmabstand       s       S       S |           |                  |               |        |    |    |    |    |    |      |         |       |   |
|                     |                                                                                                    |           |                  |               |        |    |    |    |    |    |      |         |       |   |

Abbildung 6: Konfigurationsfenster

### Gruppe Adressen/Auslösungen

Adr.-Nr.: Laufende Nummer

#### aktiv:

Gibt die Eingabefelder Adresse, Sirenen-Relais und K3 bis K10 frei. Ist dieses Feld nicht markiert, ist die aktuelle Adresse inaktiv und wird beim POCSAG-Empfang nicht berücksichtigt.

#### Adresse:

Eingabe der POCSAG-Adresse inklusive der Funktionsgruppe A bis D. Der gültige Eingabebereich liegt zwischen 0000008 und 2047993.

## Sirenen-Relais:

Falls dieses Optionsfeld markiert ist, erfolgt eine Aktivierung des Sirenenrelais beim Empfang dieser Adresse ansonsten wird das Sirenenrelais nicht angesteuert.

## Taktfolge:

Eingabe der auszuführenden Taktsequenz des Sirenenrelais, sofern das Optionsfeld Sirenen-Relais aktiv ist. Die Kommandos "ON", "OFF"; "H" und "R" werden mit einem Komma als Trennzeichen einfach aneinander gereiht. Es gilt folgende Syntax:

```
>Kommando<[,>Kommando<,...>Kommando<]
```

6s

>Kommando<:

| ONyy   | Einschalten des Relais für yy Sekunden                    |
|--------|-----------------------------------------------------------|
| OFFyy  | Abschalten des Relais für yy Sekunden                     |
|        | yy allgemein zwischen 01 und 60                           |
| Hrryz: | rr mal (Einschalten für y Sekunden und Abschalten für z ) |
|        | rr allgemein zwischen 01 und 60                           |
|        | y bzw. z zwischen 1 und 9                                 |
| Ryy:   | Wiederholung der vorherigen Kommandofolge yy mal          |
|        | vy allgemein zwischen 01 und 60                           |

<u>Gebräuchliche Sirenensignale und deren Kodierung finden Sie im Punkt 7.</u> <u>Übersicht Alarmarten.</u>

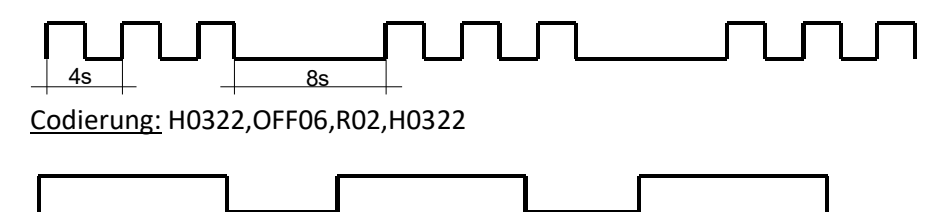

Codierung: ON10, OFF06, ON10, OFF06, ON10 oder ON10, OFF06, R02, ON10

**K3 bis K10:** Wird das entsprechende Optionsfeld markiert schaltet das betreffende Zusatzrelais beim Empfang dieser Adresse für die jeweils programmierte Zeitdauer ein.

10s

### Gruppe Diverses

#### POCSAG-Baudrate:

Auswahl der POCSAG-Baudrate von 512 bzw. 1200 Baud

#### Ident-Nr.:

Kennzeichnung bzw. Seriennummer des DSE. Es sind maximal 16 Zeichen erlaubt.

#### Einschaltzeit K3:.....Einschaltzeit K10:

Einschaltzeit des jeweiligen Zusatzrelais in Sekunden.Der zulässige Eingabebereich liegt zwischen 1 und 65000

#### Signalfolge Handauslösung:

Eingabe der Taktsequenz des Sirenenrelais bei Aktivierung der Handauslösung. Es gilt die gleiche Syntax, wie weiter oben bei Taktfolge beschrieben.

#### K3, K4, K5 bis K10

Wird das entsprechende Optionsfeld markiert schaltet das betreffende Zusatzrelais bei Aktivierung der Handauslösung für die jeweils programmierte Zeitdauer ein.

#### Totzeit:

Die Totzeit beschreibt das Zeitfenster (in Sekunden) zwischen zwei Alarmierungen. Innerhalt dieses Zeitfensters ist eine erneute Auslösung eines Alarms gleicher Art nicht möglich. Der zulässige Eingabebereich liegt zwischen 1 und 254.

#### Alarmabstand:

Zeitlicher Mindest-Abstand in Sekunden zwischen Ende der Taktsequenz des Sirenenrelais und Wiedergabe der folgenden Taktsequenz. Die CPU6 kann während einer laufenden Taktsequenz bis zu 4 weitere Alarmanforderungen speichern. Gespeicherte Alarmanforderungen werden entsprechend der Reihenfolge ihres Eintreffens mit dem programmierten Alarmabstand nacheinander ausgegeben. Der zulässige Eingabebereich liegt zwischen 1 und 254.

#### **Steuer-Buttons**

DSE Programmieren:

Programmierung der aktuellen Konfiguration in den DSE300. Die erfolgreiche Programmierung wird vom Programm bestätigt. DSE auslesen:

Lesen der Konfiguration des angeschlossenen DSE300. Der erfolgreiche Lesevorgang wird vom Programm bestätigt.

<u>Datei laden:</u>

Laden einer zuvor gesicherten Konfigurationsdatei vom Datenträger. Die Konfigurationsdatei hat die Erweiterung ".dcf"

In Datei sichern:

Sicherung der aktuellen Konfiguration in eine Datei auf dem Datenträger.Abbrechen:Abbruch des Programmier- bzw. Lesevorgangs

| D5E300-Ka | nfiguratio | on, Firmwa | re 01.0 | 3               |              |         |          |         |      |          |      |          |    |      |          |         |
|-----------|------------|------------|---------|-----------------|--------------|---------|----------|---------|------|----------|------|----------|----|------|----------|---------|
|           |            |            |         |                 | Adresse      | n/Ausli | ösung    | en      |      |          |      |          |    |      |          |         |
| AdrNr.    | aktiv      | Adres      | sse     | Sirenen-Relai   | s 1          | aktfolg | je       | К3      | K4   | K5       | K6   | K7       | K8 | K9   | K10      |         |
| 1         | ۲          | 12768      | 97 A -  | •               | ON05,0       | FF55    |          | ۲       | 0    | 0        | 0    | 0        | 0  | 0    | C        | -       |
| 2         | ۲          | 12768      | 97 B •  |                 | ON12,0       | FF12,   | ON12     | •       | С    | C        | C    | C        | 0  | C    | C        |         |
| 3         | ۲          | 12768      | 97 C •  | •               | H1522        |         |          | •       | C    | 0        | 0    | C        | 0  | C    | C        |         |
| 4         | ۲          | 127689     | 97 D .  |                 | ON60         |         |          | •       | C    | 0        | 0    | 0        | 0  | C    | C        |         |
| 5         | C          |            | A       |                 |              |         |          | C       | C    | C        | C    | C        | C  | C    | C        |         |
| 6         | С          |            | A       |                 |              |         |          | 0       | C    | C        | C    | C        | C  | C    | C        |         |
| 7         | С          |            | A       |                 |              |         |          | 0       | C    | C        | 0    | 0        | 0  | C    | C        |         |
| 8         | С          |            | A       |                 |              |         |          | 0       | 0    | 0        | 0    | 0        | 0  | C    | 0        | -       |
| POCSAG-   | Baudrate   | 1200       | -       | Divers          | es<br>PSE-0  | rinina  | 1        |         | 1    |          |      |          | D  | SE p | orogran  | nmieren |
| Einschal  | tzeit K3   | 1          | s E     | inschaltzeit K7 | 5            | s       | <u> </u> |         | J    |          |      |          |    | DS   | E ausl   | esen    |
| Einschal  | tzeit K4   | 2          | s E     | inschaltzeit K8 | 6            | S       |          |         |      |          |      |          |    | D    | atei la  | den     |
| Einschal  | tzeit K5   | 3          | s E     | inschaltzeit K9 | 7            | S       |          |         |      |          |      |          |    | In D | )atei si | ichern  |
| Einschal  | tzeit K6   | 4          | s E     | nschaltzeit K1  | 08           | s       |          |         |      |          |      |          |    |      |          |         |
| Signalfo  | lge Hand   | lauslösu   | ng (    | DN12,0FF12,0    | K3<br>112 (* | К4<br>⊙ | K5<br>©  | K6<br>© | K7 I | (8)<br>• | (9 K | .10<br>• |    | P    | obreci   | ren     |
| lotzeit   | 180        | s Ala      | irmabs  | tand 60         | S            |         |          |         |      |          |      |          |    |      |          |         |

Abbildung 7: Beispiel für einen konfigurierten DSE

## 5. Konfiguration eines DSE300

Zum Programmieren benötigen Sie einen Windows PC mit serieller Schnittstelle, bzw. falls keine serielle Schnittstelle vorhanden ist, den USB-Seriell-Adapter (enthalten).

- Zur Verbindung mit dem DSE verwenden Sie bitte das mitgelieferte DSE300-2-K Anschlusskabel mit Flachbandleitung
- Stellen Sie die Verbindung zwischen dem Gerät und Ihrem PC her

## a. Ablauf für Windows XP (HyperTerminal)

→ Start > Systemsteuerung > Geräte-Manager

| 😫 Geräte-Manager                                                                                                    | Eigenschaften von Prolific USB-to-Serial Comm Port (C 🛜 |
|----------------------------------------------------------------------------------------------------|---------------------------------------------------------|
| Datei Aktion Ansicht ?<br>← → III 🛱 🎒 😫 III 🕺 🗮 🌌 🗸                                                                                                    | Allgemein Anschlusseinstellungen Treiber Details        |
| VIRTUALPC58  Andere Geräte  Anschlüsse (COM und LPT)  Vickeranschluss (LPT1)  Vickeranschluss (COM1)  Kommunikationeanschluss (COM1)  Kommunikationeanschluss (COM2) | Bits pro Sekunde: 1200                                  |
| Audio-, Video- und Gamecontroller     Computer     Computer     Diskettencontroller                                                                                  | Stoppbits: 1                                            |
| Solskettenlaufwerke     DVD/CD-ROM-Laufwerke     Grafikkarte     DE ATA/ATAPI-Controller     Laufwerke                                                               | Erweitert Wiederherstellen                              |
| <ul> <li>Mause und andere Zeigegeräte</li> <li>■ Netzwerkadapter</li> <li>J Systemgeräte</li> <li>Tastaturen</li> <li>ISB-Controller</li> </ul>                      |                                                         |
|                                                                                                    | OK Abbrechen                                            |

Abbildung 8: Geräte-Manager in Win XP

- Eigenschaften des COM-Ports öffnen (Abbildung: COM3)
- Anschlusseinstellungen wie in Abbildung 8 einstellen
- Mit OK bestätigen

Mit dem Standardprogramm HyperTerminal<sup>®</sup> können Sie Daten über die Serielle-Schnittstelle empfangen und das Gerät konfigurieren.

- Starten sie das Programm HyperTerminal:
- → Menü Start > Programme > Zubehör >Kommunikation > HyperTerminal
- Geben Sie einen Namen für die Verbindung an
- klicken Sie auf OK

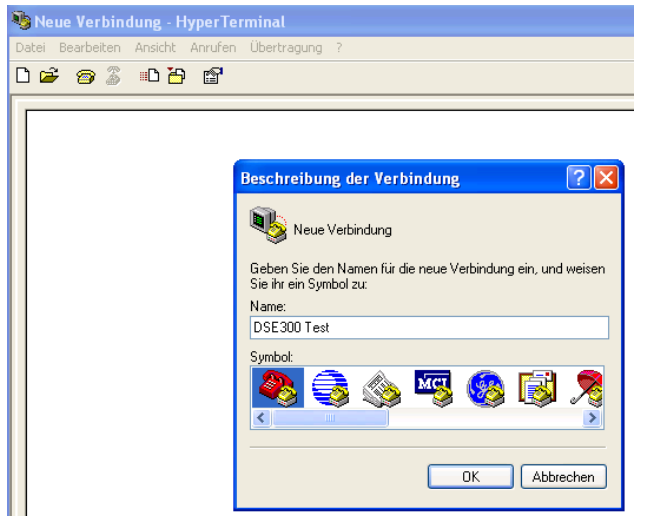

#### Abbildung 9: Startansicht HyperTerminal

- Wählen Sie die COM-Schnittstelle aus
- Bestätigen Sie mit OK
- •

| Verbinden mit                  | ? 🛛                                |
|--------------------------------|------------------------------------|
| SE 300 Tes                     | st                                 |
| Geben Sie die Rufnu            | mmer ein, die gewählt werden soll: |
| Land/Region:                   | Deutschland (49)                   |
| Ortskennzahl:                  | 08721                              |
| Rufnummer:                     |                                    |
| Verbindung<br>herstellen über: | СОМЗ                               |
|                                | OK Abbrechen                       |

#### Abbildung 10: Verbindung auswählen

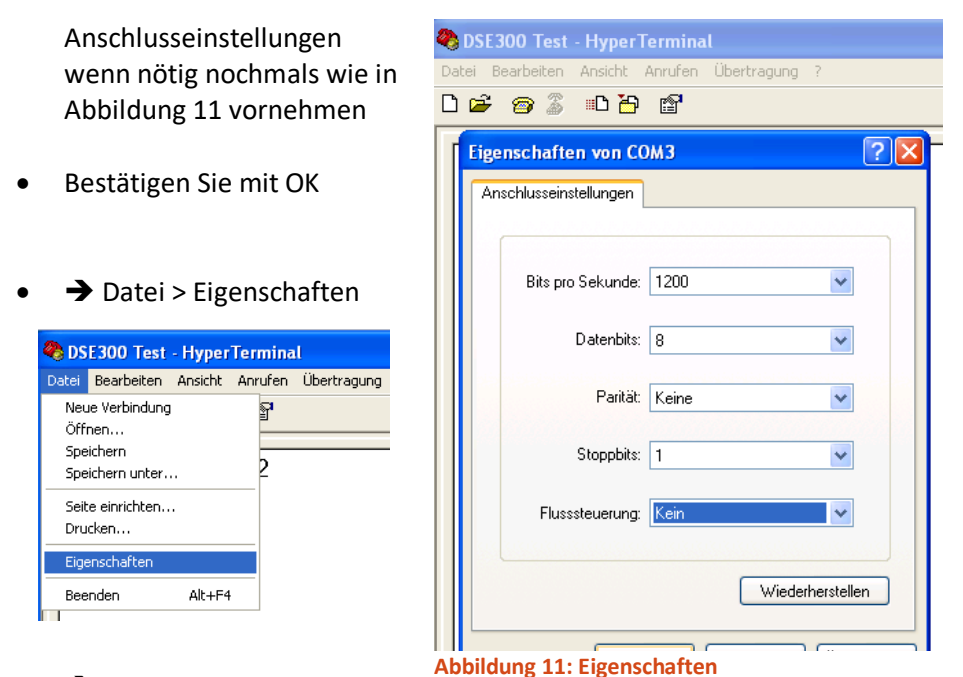

 → Einstellungen > ASCII
 Konfiguration ... > Häkchen bei "Eingegebene Zeichen lokal ausgeben (lokales Echo)" setzen (siehe Abbildung 12)

|                                               |                                                                    | Eigenschaften von DSE300 Test ?                                           |
|-----------------------------------------------|--------------------------------------------------------------------|---------------------------------------------------------------------------|
|                                               |                                                                    | Verbinden mit Einstellungen                                               |
|                                               |                                                                    | Belegung der Funktions-, Pfeil- und Strg-Tasten für<br>Terminal Ø Windows |
| ASCII-Konfiguration                           | 2                                                                  | Rücktaste sendet                                                          |
| Einstellungen für den ASCII-Ve                | rsand<br>ait Zeilenvorschub                                        | Strg+H O Entf O Strg+H, Leerzeichen, Strg+H                               |
| Eingegebene Zeichen lok                       | al ausgeben (lokales Echo)                                         | Emulation:                                                                |
| Zeilenverzögerung: 0<br>Zeichenverzögerung: 0 | Millisekunden<br>Millisekunden                                     | Auto-Erkenn. Cerminaleinrichtung                                          |
|                                               |                                                                    | Zeilen im Bildlaufpuffer: 500                                             |
| Einstellungen für den ASCII-En                | pfang                                                              | Akustisches Signal beim Verbinden oder Trennen                            |
| Eingangsdaten im 7-Bit-ASCI                   | ib am∠eilenende annangen<br>I-Format empfangen<br>enster umbrechen | Eingabecodierung ASCII-Konfiguration                                      |

Abbildung 12: lokales Echo einschalten um Eingaben zu sehen

- Stellen Sie die Spannungsversorgung des DSE her
- Verbinden Sie das Flachbandkabel mit dem DSE 300
- Das Gerät meldet sich am HyperTerminal mit "#" an und stellt die Typ sowie die Softwareversion dar (Abbildung 13 )

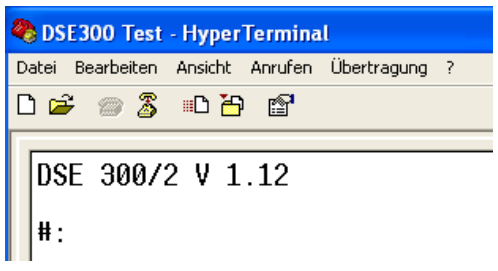

Abbildung 13: Ansicht bei erfolgreicher Verbindung

- Speichern Sie zur Sicherheit diese Verbindung → Datei > Speichern
- Nun können Sie die Funktionen laut den <u>Funktionstabellen c)</u> nutzen

# b. Besonderheiten Windows 7

→ Start > Systemsteuerung > Geräte-Manager

| Datei Aktion Ansicht ?                      |                                                            |
|---------------------------------------------|------------------------------------------------------------|
| 🗧 🧇   📅   🛄   🚺 📅   🦓   😭 🀙 🚳               |                                                            |
| ⊿ 🚔 PC58                                    | Finanschaften von Brolific IISB.to.Serial Comm Port (COM3) |
| Anschlüsse (COM & LPT)                      | Eigenscharten von Promite oso-to-senar commit-fore (coms)  |
| Audio-, Video- und Gamecontroller           | Allgemein Anschlusseinstellungen Treiber Details           |
| ⊳ 📲 Computer                                |                                                            |
| DVD/CD-ROM-Laufwerke                        | Bits pro Sekunde: 1200                                     |
| 👂 🥼 Eingabegeräte (Human Interface Devices) |                                                            |
| 👂 📲 Grafikkarte                             | Datenbits: 8                                               |
| IDE ATA/ATAPI-Controller                    |                                                            |
| 🖗 🥁 Laufwerke                               | Parităt: Keine 👻                                           |
| Mäuse und andere Zeigegeräte                |                                                            |
| 🖟 🖳 Monitore                                | Stoppbits: 1                                               |
| Netzwerkadapter                             |                                                            |
| Prozessoren                                 | Flusssteuerung: Keine 🔻                                    |
| ⊳ <b>I</b> ¶ Systemgeräte                   |                                                            |
| > - Tastaturen                              |                                                            |
| 👂 🔟 Tragbare Geräte                         | Erweitert Standardwerte                                    |
| 👂 🏺 USB-Controller                          |                                                            |
| 🔈 - 🏺 USB-Virtualisierung                   |                                                            |

- Eigenschaften des COM-Ports öffnen und Anschlusseinstellungen wie in Abbildung 14 einstellen
- Mit OK bestätigen

Das HyperTerminal ist in Windows 7 nicht mehr enthalten. Sie haben folgende Möglichkeiten:

- Bei Win 7 Professional: Nutzung des "XP-Mode". Dort ist das HyperTerminal verfügbar
- Nutzung der Freeware "PuTTY <u>http://www.chip.de/downloads/PuTTY\_12997392.html</u>
   Die Funktionsweise ist dem HyperTerminal sehr ähnlich.

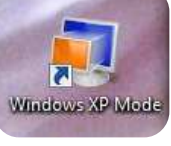

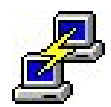

## Einstellungen für PuTTY zur Programmierung DSE300

| 🕵 PuTTY Configuration                                                                                                    |                                                                                                    | ? ×                                         |
|----------------------------------------------------------------------------------------------------|----------------------------------------------------------------------------------------------------|---------------------------------------------|
| PuTTY Configuration Category: SessionLoggingTerminalKeyboardBellFeaturesWindowAppearanceBehaviourTranslationColoursColoursColoursConnectionData | Basic options for your PuTTY set         Specify the destination you want to connect         Serial line         COM3         Connection type:         Raw       Telnet         Noted         Save or delete a stored session         Saved Sessions         DSE300 | ? × ssion tto Speed 1200  Serial  Load Save |
| Proxy<br>Telnet<br>Rlogin<br>⊕ SSH<br>Serial                                                                                                    | Close window on e <u>x</u> it:<br>O Always O Never O Only on clo                                                                                                    | Delete                                      |
| <u>A</u> bout <u>H</u> elp                                                                                                    | <u>O</u> pen                                                                                                    | <u>C</u> ancel                              |

## • PuTTY öffnen und bei Session Serial markieren

#### Abbildung 15: PuTTY Einstellungen

Menüpunkt Terminal Local echo Force on markieren
Menüpunkt Local line editing Force on markieren

| 🕵 PuTTY Configuration                                                                                                    | ? ×                                                                                                    |
|----------------------------------------------------------------------------------------------------|----------------------------------------------------------------------------------------------------|
| Category:                                                                                                    |                                                                                                    |
| - Session - Logging - Terminal - Keyboard - Bell - Features - Window - Appearance - Behaviour - Translation - Selection - Selection - Sel | Options controlling the terminal emulation Set various terminal options Auto wrap mode initially on DEC Origin Mode initially on Implicit CR in every LF Implicit LE in every CR Usg background colour to erase screen Equable blinking text Angwerback to ^E: PuTTY |
| Colours Connection Data Proxy Telnet Rogin SSH                                                                                                    | Line discipline options Local echo: Auto Local line editing: Auto Force on Force on Force off Force off                                                                                                    |
| Serial                                                                                                    | Remote controlled printing Printer to send ANSI printer output to:                                                                                                    |
| <u>A</u> bout <u>H</u> elp                                                                                                    | <u>O</u> pen <u>C</u> ancel                                                                                                    |

• Menüpunkt Connection → Serial den COM-Port einstellen

| 🕵 PuTTY Configuration                                           |                                                           | ? ×                         |
|-----------------------------------------------------------------|-----------------------------------------------------------|-----------------------------|
| Category:                                                       |                                                           |                             |
|                                                                 | Options controllin                                        | g local serial lines        |
| ⊡ Logging<br>⊡ Terminal<br>⊡ Keyboard                           | Select a serial line<br>Seria <u>l</u> line to connect to | СОМЗ                        |
| Bell                                                            | Configure the serial line                                 | L                           |
| . Window                                                        | Speed (baud)                                              | 1200                        |
| - Appearance                                                    | Data <u>b</u> its                                         | 8                           |
| Translation                                                     | Stop bits                                                 | 1                           |
| Gelection     Colours                                           | <u>P</u> arity                                            | None ~                      |
|                                                                 | Flow control                                              | None $\checkmark$           |
| Data<br>Proxy<br>Telnet<br>Rlogin<br>SSH<br><mark>Serial</mark> |                                                           |                             |
| <u>A</u> bout <u>H</u> elp                                      |                                                           | <u>O</u> pen <u>C</u> ancel |

 Bei Menüpunkt Session können die Einstellungen gespeichert werden

| 🕵 PuTTY Configuration                                                                                                    |                                                                                                    |                                         | ? >                                                                      | < |
|----------------------------------------------------------------------------------------------------|----------------------------------------------------------------------------------------------------|-----------------------------------------|--------------------------------------------------------------------------|---|
| Category:                                                                                                    | Basic optic                                                                                                    | ons for your PuTTY se                   | ession                                                                   |   |
| Jossium     Logging     Terminal     Keyboard     Bell     Features     Window     Appearance     Behaviour     Translation     Selection     Connection     Poxy     Telnet     Rogin     SSH     Serial | Specify the destinati         Serial line         [COM3         Connection type:         Raw       Ielne         Load, save or delete         Savgd Sessions         DSE300         Default Settings         DSE300         Close window on ex         Always       No | It O Riogin O SSI<br>a a stored session | soluti<br>ct to<br>Speed<br>1200<br>I © Segial<br>Load<br>Saye<br>Delete |   |
| <u>A</u> bout <u>H</u> elp                                                                                                    |                                                                                                    | <u>O</u> pen                            | <u>C</u> ancel                                                           |   |

 Danach mit "Open" die Verbindung öffnen. Der DSE300 muss dazu mit Spannung versorgt sein. Eine Eingabe ist jetzt möglich.

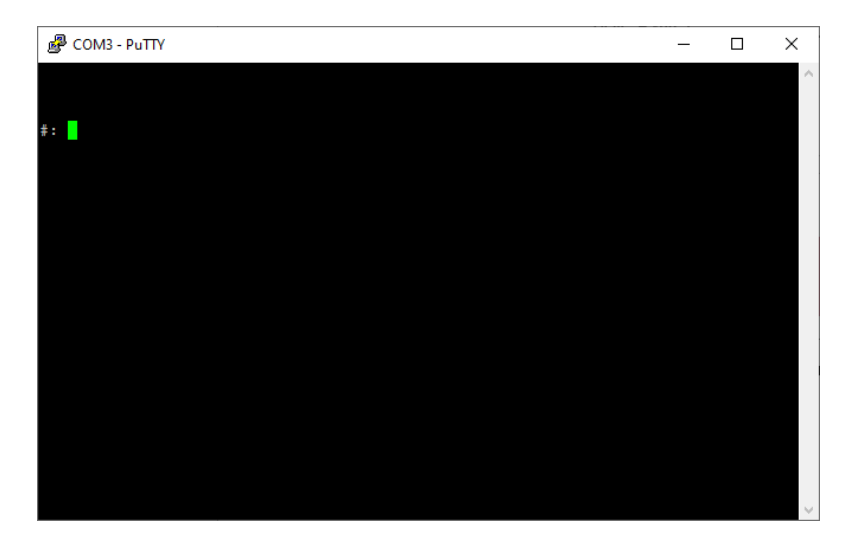

## c. Funktionstabellen

Für die Verwendung der Kommandos aus den Funktionstabellen beenden Sie jede Eingabe mit der [Enter/Eingabe/Return] Taste.

| Funktion | Beschreibung                   |
|----------|--------------------------------|
| {01}{08} | Eingabe der Adressen           |
| {11}{18} | Anzeigen der Adressen          |
| {19}     | Anzeigen des Status            |
| {21}{28} | Löschen der Adressen           |
| {31}{38} | Eingabe der Tonfolgen          |
| {39}     | Alle Tonfolgen = 5s Probealarm |
| {41}{48} | Anzeigen der Tonfolgen         |
| {00}     | Verlassen des Monitors         |

#### bis Programm-Version V 2.03

Den Adressen kann eine beliebige Tonfolge mit maximal 8 Tonintervallen zugeordnet werden.

| Eingabe-Format | Kommentar                 |  |
|----------------|---------------------------|--|
| AXX            | Sirene AUS                |  |
| BXX            | Sirene EIN                |  |
| CXY            | Heulton (X s EIN/Y s AUS) |  |
| DXX            | Wiederholung der Tonfolge |  |
| E              | Ende der Tonfolge         |  |

XX – 01 ... 60 Zeit [s] bzw. Anzahl der Wiederholungen

X / Y ...Zahl zwischen 1 und 9

Die Funktion "D" ist nur am Ende einer Taktsequenz möglich.

## **Beispiel Eingabe:**

#### Programmierung Adresse 1 01 1234567a Return

## 01 1234567a Return

01 = Adresse 1 = ein Leerzeichen 1234567a = Adresse Return = Eingabe Taste

#### **Anzeige Adresse 1**

11 Return (Anzeige der Adresse 1)

#### Programmierung Tonfolge 2

32 Return B12 Return A12 Return B12 Return A12 Return B12 Return E Return

Anzeige Tonfolge 2 42 Return

Beispielkodierungen finden Sie im Punkt 7. Übersicht Alarmarten.

## 6. Haftung, Service, Entsorgung

Alle Komponenten des Gerätes wurden im Werk auf die Funktionsfähigkeit hin überprüft und getestet. Sollten jedoch trotz sorgfältiger Qualitätskontrolle Fehler auftreten, so sind diese umgehend an PSE Elektronik zu melden.

Bei einem Defekt am Anschlusskabel oder Funksteuerempfänger senden Sie bitte die betreffenden Teile zur Reparatur oder zum Austausch ein.

| PSE Elektronik GmbH  | Tel.: 08721/9624-0     |
|----------------------|------------------------|
| Lauterbachstrasse 70 | info@pse-elektronik.de |
| 84307 Eggenfelden    | www.pse-elektronik.de  |

Das PC Anschlusskabel ist entsprechend der Richtlinie 2002/95/EG, "RoHS", gefertigt. Die Entsorgung ist entsprechend den gesetzlichen Bestimmungen durchzuführen (siehe Richtlinie 2002/96/EG).

# 7. Übersicht Alarmarten/Taktfolge

Gebräuchliche Sirenensignale für Deutschland und Österreich. Je nach Region können vor allem in Deutschland andere Signale üblich sein.

|                         | Beschreibung                                        | DSE300-4<br>Software               | Kommando<br>DSE300(V 2.03) |
|-------------------------|-----------------------------------------------------|------------------------------------|----------------------------|
| Probealarm              | einmal 5 Sek.<br>Dauerton                           | ON05                               | В05-Е                      |
| Feueralarm              | eine Minute<br>Dauerton,<br>zweimal<br>unterbrochen | ON12,OFF12,<br>ON12,OFF12,<br>ON12 | B12-A12-D03-E              |
| Warnung der Bevölkerung | eine Minute<br>Heulton                              | H1522                              | B02-A02-D15-E              |
| Entwarnung              | eine Minute<br>gleichbleiben<br>der Dauerton        | ON60                               | В60-Е                      |